# Hands-on Bayesian age-model software

OxCal Bchron Bacon

# Today

#### 09:00 – 11:00 OxCal, Bchron, Bacon

#### 11:30-13:30 Analysis multiple sites

14:30 Excursion + dinner

Tomorrow: discuss potential papers

# OxCal

Most popular Bayesian <sup>14</sup>C chron builder? Chron. ordering, outlier analysis **Deposition models** Linking multiple sites Several ways to enter dates: manual, graphical, code Important: be careful with the code () "" {};

### OxCal deposition models

file:///C:/Program %20Files/OxCal/oxcalhelp/hlp\_analysis\_op er.html#deposit

Trees

Uniform

Sequence

P\_Sequence

# **Running OxCal**

Unzip OxCalDistribution.zip

- To C:\Program Files (Windows)
- To /Applications/ (Mac)

**Open Firefox** 

Open OxCal file in Firefox (ctrl+o):

C:\Program Files\OxCal\Index.html (Windows)

File:///Applications/OxCal/Index.html (Mac)

Agree to warning

Perhaps bookmark the file

# **Running OxCal**

Open OxCal.txt in text editor Copy first lines, D Sequence() {...}; In OxCal, File  $\rightarrow$  New Change view with text icon Replace code with the copied code File → Save... Run View  $\rightarrow$  Plot dates

# Running OxCal

Repeat actions for other examples: In OxCal, File > Open *the previous file* Replace old code with new code, Run

V\_Sequence() {...}; (wiggle-matching)
U\_Sequence() {...}; (constant deposition)
P\_Sequence(10) {...}; (Poisson model)
P\_Sequence(1) {...}; (more flexible)

### Writing OxCal code

Open MSB2K.dat in text editor (is in Bacon/Cores/MSB2K) Change code to run a P\_Sequence Beware of () {} ""; Oldest dates first!

#### **Bchron**

#### Haslett and Parnell 2008 (JRSSC, 57: 399-418) Parnell et al 2008 (QSR, 27: 1872-1885)

# **BChron**

Be connected to the Internet Open R and type in terminal: Install.packages('BChron') Choose a nearby mirror (USA) Now type: library('Bchron') Type help(Bchron) and follow install steps

### Installation instructions

- 1. Create a directory on your hard drive called Bchron.
- 2. Navigate to the R directory and find the Bchron subdirectory within. On windows this will be C:\ program files\R\ R-XXXX\ library\ BChron\ where XXXXX is the version number of R. On other platforms, this directory can be found by typing .libPaths() at the R command prompt.
- 3. In this directory, there there should be three subdirectories called Input, Output, and CalCurve. Copy these to the Bchron directory you created in step 1.

### **Example Bchron run**

- 1. At the command prompt in R, type library(Bchron)
- 2. Type Bchronmenu() and choose option 1.
- 3. Locate your Bchron directory, and select IntCal09.bch as your calibration curve and Glendalough.dat as your input file. All other options can be left as default.
- 4. Choose option 2 to calibrate the <sup>14</sup>C dates (standard length).
- 5. Choose option 3 and 'standard' to run the Bchron model.
- 6. Choose option 4 to run the prediction stage and create a plot of the data. ....laptop may become hot!!!

#### Bacon

Unzip Bacon.zip to somewhere nice Open R and change dir to where Bacon lives Load the Bacon R code: source('Bacon.R')

Run the default core + settings (MSB2K): Bacon()

This will run MSB2K at a default resolution of 5 cm, sample size 1,000

### **Ghost plots**

Previous plot has sub-panels, remove: Close the graph by mouse or type dev.off()

proxy.ghost(1)
proxy.ghost(2) .... what is happening?

Open MSB2K\_proxies.csv in, e.g., Excel

### **Dealing with outliers**

#### Bacon("RLGH3")

#### Do you agree with the proposed model?

#### Longer cores

Type: Cores()

Run a much longer core, at lower resolution: Bacon("LesEchets", 100)

How old is the core? What are those light blue dates?

Greyscale not very visible, re-draw: Bacon.PlotAgeModels(info, dark=200)

### WLM

Bacon('WLM19') Open WLM19.csv in text editor what are all those columns?

If strange extrapolation warnings: remove or correct automatically produced \_priors.txt

Effect of resolution, e.g., 2, 5, 10? Effect of accumulation rate prior? Change memory to, e.g., strength 10, mean 0.2 (or 0.95)

#### **Events**

# AgesOfEvents(yrmin=0, yrmax=1000, window=100, move=10, info)

Check file WLM19\_probs.txt

In case of problems, load and run core anew: E.g.: source("Bacon.R") Bacon("WLM21", 10)

### **Reload existing runs**

Bacon("MSB2K", run=F) Bacon.PlotAgeModels(info) (to get graph settings right)

#### Known synchronous events

Open Tephra.txt in text editor

What does this do?

What does the magic - do?

Run this in OxCal (takes time)

In R, go to the Bacon dir and Ioad Bacon.R Run the first of three WLM cores, WLM19: Bacon("WLM19") Open /WLM19/WLM19\_events.txt in editor 1's indicate depths with wet-shifts, 0 not If commas between columns, remove them...

In R, find the ages of all these events: AgesOfEvents(yrmin=0, yrmax=1000, window=100, move=10)

This will write a file ...WLM19\_21\_probs.txt

Do the same for cores WLM20 and WLM21 (remove commas in \_events.txt file)

Now we have three times timing of events Events19 <- read.table("Cores/WLM19/WLM19\_21\_probs.txt") Events20 <- read.table("Cores/WLM20/WLM20\_10\_probs.txt") Events21 <- read.table("Cores/WLM21/WLM21\_14\_probs.txt")

```
plot(Events19, type="l")
lines(Events20, col="red")
lines(Events21, col="blue")
```

Prob. of events taking place in the 3 sites between yrmin and yrmax:

– p(WLM19) \* p(in WLM20) \* p(WLM21)

pr ← Events19[,2] \* Events20[,2] \* Events21[,2]

lines(Events19[,1], pr, lwd=3, col="green")